# RV320和RV325 VPN路由器系列上的双WAN配置

### 目标

WAN是由多个LAN组成的网络。RV32x VPN路由器系列支持双WAN功能,允许同时使用两个WAN端口。WAN连接也可配置为故障切换设置,以确保连续的Internet连接。为进一步优化双WAN使用,RV32x VPN路由器系列使用协议绑定。协议绑定允许通过特定WAN端口发送特定流量。

本文介绍如何在RV32x VPN路由器系列上配置双WAN。

# 适用设备

·RV320双WAN VPN路由器 ·RV325千兆双WAN VPN路由器

### 软件版本

•v1.1.0.09

### 双广域网

步骤1.登录Web Configuration Utility,然后选择System Management > **Dual WAN**。"双*WAN"* 页面打开:

| .oad<br>S | Balance<br>mart Link Ba<br>oad Balance ( | ckup : Primary WAN WAN1 - (Specify which WAN is Primary, the other one will be backup)<br>(Auto Mode) |
|-----------|------------------------------------------|----------------------------------------------------------------------------------------------------|
| Inte      | erface Setting                           | Table                                                                                                 |
|           | Interface                                | Mode                                                                                                  |
| 0         | WAN1                                     | Auto                                                                                                  |
| 0         | WAN2                                     | Auto                                                                                                  |
| Sav       | dit<br>/e Cano                           | cel                                                                                                   |

### 负载平衡

| Load Balance                    |      |   |                                                            |     |
|---------------------------------|------|---|------------------------------------------------------------|-----|
| Smart Link Backup : Primary WAN | WAN1 | • | ( Specify which WAN is Primary, the other one will be back | up) |
| Load Balance (Auto Mode)        |      |   |                                                            |     |

步骤1.点击与所需双WAN模式对应的单选按钮。

·智能链路备份 — 此选项确保路由器上的WAN连接连续。如果主广域网失去连接,备用广域 网将接管。从下拉列表中选择指定为主广域网的广域网。 ·负载均衡 — 同时使用两个WAN连接。这增加了路由器的可用带宽。

步骤2.单击"保存"。配置了双WAN模式。

# 编辑WAN接口

步骤1.登录路由器配置实用程序并选择System Management > **Dual WAN**。"双*WAN"*页面打开 :

| ad<br>Si | Balance<br>mart Link Bao<br>oad Balance ( | ckup : Primary WAN WAN1 - (Specify which WAN is Primary, the other one will be backup )<br>(Auto Mode) |
|----------|-------------------------------------------|----------------------------------------------------------------------------------------------------|
| te       | rface Setting                             | Table                                                                                                  |
| 2        | Interface                                 | Mode                                                                                                   |
| )        | WAN1                                      | Auto                                                                                                   |
| )        | WAN2                                      | Auto                                                                                                   |
| Ec       | dit                                       |                                                                                                    |

步骤2.点击要编辑的接口的单选按钮。

步骤3.单击"编**辑"**。

| Max Bandwidth Pro  | vided by I | ISP             |                             |                |                  |         |
|--------------------|------------|-----------------|-----------------------------|----------------|------------------|---------|
| Interface:         | WAN1       |                 |                             |                |                  |         |
| Upstream:          | 10000      | kb/s            |                             |                |                  |         |
| Downstream:        | 10000      | kb/s            |                             |                |                  |         |
| Network Service De | etection   |                 |                             |                |                  |         |
| V                  | Enable N   | etwork Service  | Detection                   |                |                  |         |
| Retry count:       | 3          | (Range: 1 - 9   | 9999, Default: 3)           |                |                  |         |
| Retry timeout:     | 10         | sec (Rang       | je: 1 - 9999999, Default: 1 | 0)             |                  |         |
| When Fail:         | Keep Sy    | ystem Log and F | Remove the Connection       | •              |                  |         |
| Default Gateway    |            |                 |                             |                |                  |         |
| ISP Host:          |            |                 |                             |                |                  |         |
| Remote Host:       |            |                 |                             |                |                  |         |
| DNS Lookup Host    |            |                 |                             |                |                  |         |
|                    |            |                 |                             |                |                  |         |
| Protocol Binding I | able       |                 | Courses ID                  | Destination ID | Items 0-0 of 0 5 | → per p |
| 0 results found    |            |                 | Source IP                   | Destination IP | Interface        | Status  |
|                    |            |                 |                             |                |                  | of 1    |

·<u>WAN带宽</u>—如何为指定的WAN接口配置带宽。

·<u>网络服务检测</u> — 如何执行ping测试以检测WAN连接。

·<u>Manage Protocol Binding</u> — 如何为指定WAN接口配置协议绑定。协议绑定确定哪个 WAN接口用于特定流量。

#### 广域网带宽

| Max Bandwidth F | Provided by IS | Р    |
|-----------------|----------------|------|
| Interface:      | WAN1           |      |
| Upstream:       | 20000          | kb/s |
| Downstream:     | 152000         | kb/s |

步骤1.在Upstream字段中输入ISP提供的最大上传带宽(以千位/秒为单位)。

步骤2.在Downstream字段中输入ISP提供的最大下载带宽(以千位/秒为单位)。

步骤3.单击"保存"。带宽设置已配置。

### 网络服务检测

| Network Service De | tection                                   |
|--------------------|-------------------------------------------|
|                    | Enable Network Service Detection          |
| Retry count:       | 1 (Range: 1 - 99999, Default: 3)          |
| Retry timeout:     | 5 sec (Range: 1 - 99999999, Default: 10)  |
| When Fail:         | Keep System Log and Remove the Connection |
| Default Gateway    |                                           |
| ISP Host:          |                                           |
| Remote Host:       | 192.168.1.200                             |
| DNS Lookup Host:   |                                           |

步骤1.选中**启用网络服务检**测以允许路由器检测连接。这通过对已配置IP地址执行的ping测试 来执行。

步骤2.在Retry Count字段中输入路由器尝试ping已配置IP地址的次数。

步骤3.在Retry Timeout字段中输入路由器在ping之间等待的秒数。

步骤4.从When Fail下拉列表中,选择要在ping测试失败时执行的操作。

·保留系统日志并删除连接 — 发生故障切换,且备用WAN接口控制。主广域网在恢复与主广 域网的连接时恢复控制。

·在系统日志中生成错误条件 — 故障记录在系统日志中,不发生故障切换。

| Default Gateway  |               |
|------------------|---------------|
| ISP Host:        |               |
| Remote Host:     | 192.168.1.200 |
| DNS Lookup Host: |               |

步骤5.选中要对ping测试执行ping操作的位置复选框。

·默认网关 — RV320对配置的默认网关执行ping操作。

·ISP主机 — 输入ISP主机的IP,以便路由器执行ping操作。

·远程主机 — 输入远程主机的IP,以便路由器执行ping操作。

·DNS Lookup Host — 输入要ping的路由器的主机名或域名。

步骤6.单击"保存"。已配置网络服务检测设置。

#### 管理协议绑定

#### 添加协议绑定

协议绑定是用于通过特定WAN接口发送特定流量的功能。任何与流量类型匹配且从已配置的 源IP地址发送到已配置目标地址的流量都通过协议绑定规则的已配置WAN接口发送。仅当双 WAN模式配置为负载均衡时,协议绑定才可用。

| Protocol Binding Table |                    |                | Items 0-0 of 0 5 | per page |
|------------------------|--------------------|----------------|------------------|----------|
| Service                | Source IP          | Destination IP | Interface        | Status   |
| 0 results found!       |                    |                |                  |          |
| Add Edit Delete S      | Service Management |                | 🙀 🖪 Page 1 🗸     | of 1 🕨 🕨 |

步骤1.单击"协议绑定表"中的Add,将新协议绑定添加到指定的WAN接口。

| Protocol Binding Table |              |               |                  |                |                | Items 0-0 of 0 5 | -     | per page |
|------------------------|--------------|---------------|------------------|----------------|----------------|------------------|-------|----------|
| Service                |              | Source IP     |                  | Destination IP |                | Interface        | Statu | IS       |
| HTTP [TCP/80~80]       | •            | 192.168.1.150 | To 192.168.1.150 | 192.168.100    | To 192.168.200 | WAN1 👻           | V     |          |
| Add Edit Delete S      | ervice Manag | ement         |                  |                | 14             | 🚽 Page 1 🗸       | of 1  |          |

步骤2.从Service下拉列表中选择将应用于协议绑定的流量类型。

步骤3.在Source IP字段中输入将应用于协议绑定的源IP地址。

步骤4.在Destination IP字段中输入将应用于协议绑定的目标IP地址。

步骤5.从Interface下拉列表中选择流量将通过的接口。

步骤6.选中Status字段中的复选框以启用协议绑定。

注意:单击Service Management 以添加服务。 单击<u>此</u>处转到"服务管理"部分。

步骤7.单击"保存"。协议绑定设置已配置。

#### 编辑协议绑定

| Protocol Binding Table        |                                |                                | Items 1-1 of 1 | 5 🚽 per page |
|-------------------------------|--------------------------------|--------------------------------|----------------|--------------|
| Service                       | Source IP                      | Destination IP                 | Interface      | Status       |
| НТТР[ТСР/80~80]               | 192.168.1.150 To 192.168.1.150 | 192.168.1.100 To 192.168.1.200 |                |              |
| Add Edit Delete Service Manag | jement                         |                                | 🛃 < Page 1     | 🔻 of 1 🕨 🕨   |

步骤1.选中要编辑的协议绑定的复选框。

步骤2.单击"协议**绑定**表"中的"编辑"。

| Protocol Binding Table |            |               |                  |                |                  | Ite | ms 1-1 of 1 | 5 🚽    | per page |
|------------------------|------------|---------------|------------------|----------------|------------------|-----|-------------|--------|----------|
| Service                |            | Source IP     |                  | Destination IP |                  |     | Interface   | Status |          |
| HTTP [TCP/80~80]       | -          | 192.168.1.150 | To 192.168.1.150 | 192.168.1.100  | To 192.168.1.100 |     | WAN1 👻      | V      |          |
| Add Edit Delete Se     | vice Manag | ement         |                  |                |                  |     | Page 1      | → of 1 |          |

步骤3.从Service下拉列表中选择将应用于协议绑定的服务。

步骤4.在Source IP字段中编辑将应用于协议绑定的源IP地址。

步骤5.在Destination IP字段中编辑将应用于协议绑定的目标IP地址。

步骤6.从Interface下拉列表中选择流量将通过的接口。

步骤7.选中Status字段中的复选框以启用协议绑定。

步骤8.单击"保存"。协议绑定配置会更新。

#### 删除协议绑定

| Protocol Binding Table    |                                |                                | Items 1-1 of 1 | 5 🚽 per pag |
|---------------------------|--------------------------------|--------------------------------|----------------|-------------|
| Service                   | Source IP                      | Destination IP                 | Interface      | Status      |
| HTTP[TCP/80~80]           | 192.168.1.150 To 192.168.1.150 | 192.168.1.100 To 192.168.1.100 | WAN1           |             |
| Add Edit Delete Service M | anagement                      |                                | 🖌 < Page 1     | 🔻 of 1 ▶ 🕨  |

步骤1.选中要删除的协议绑定的复选框。

步骤2.在协议绑定表中点击删除。

步骤3.单击"保存"。协议绑定配置已删除。

#### 服务管理

步骤1.单击"服务管理"。系统将显示Service Management窗口。

|    | Service Name   | Protocol | Port Range      |
|----|----------------|----------|-----------------|
|    | All Traffic    | TCP&UDP  | 1~65535         |
|    | DNS            | UDP      | 53~53           |
|    | FTP            | ТСР      | 21~21           |
|    | НТТР           | тср      | 80~80           |
|    | HTTP Secondary | TCP      | 8080~8080       |
|    | Service 1      | UDP 👻    | 27000 ~ 27015   |
| Ad | ld Edit Delet  | e        | A Page 1 - of 4 |

步骤2.单击Add添加新服务。

步骤3.在Service Name字段中输入服务的名称。

步骤4.从协议下拉列表中选择服务使用的协议。

·TCP — 服务转发传输控制协议(TCP)数据包。

·UDP — 服务转发用户数据报协议(UDP)数据包。

·IPv6 — 服务转发所有IPv6流量。

步骤5.如果协议是TCP或UDP,请在Port Range字段中输入为服务保留的端口范围。

步骤6.单击"保**存"**。服务将保存到服务管理表。

|          | - · ·                  |               |                  | -    |       |
|----------|------------------------|---------------|------------------|------|-------|
|          | Service Name           | Protocol      | Port Range       |      |       |
| V        | Service 1              | UDP           | 27000~27015      |      |       |
| Add      | Edit Dele              | te            | Page 5           | 🚽 of | 5 🕨 🕨 |
|          |                        |               |                  |      |       |
|          | (as) (0)               |               |                  |      |       |
| Save     | Cancel                 |               |                  |      |       |
|          |                        |               |                  |      |       |
|          |                        |               |                  |      |       |
|          |                        |               |                  |      |       |
|          |                        |               |                  |      |       |
|          | Features, inluding for | orwarding, ba | andwidth         |      |       |
| <u> </u> | management, acces      | s rule, and p | rotocol binding, |      |       |
|          | deleted automatical    | v. Press 'Yes | to go Save, or   |      |       |
|          | press 'No' to do not   | ning.         | is ge care, ei   |      |       |
|          |                        |               |                  |      |       |
|          |                        |               |                  |      |       |
|          |                        |               |                  |      |       |

步骤7.(可选)选中要编辑的服务的复选框,单击编辑,编辑**所需**的字段,然后单击保**存**。系 统将显示警告窗口。单击 Yes。服务配置已更新。 **注意**:与编辑的服务关联的任何配置都将自动更新。

第8步。(可选)选中要删除的服务的复选框,单击删除,**然后**单击**保存**。系统将显示警告窗 口。单击 Yes。服务配置已删除。

**注意**:将自动删除与已删除服务关联的任何配置。